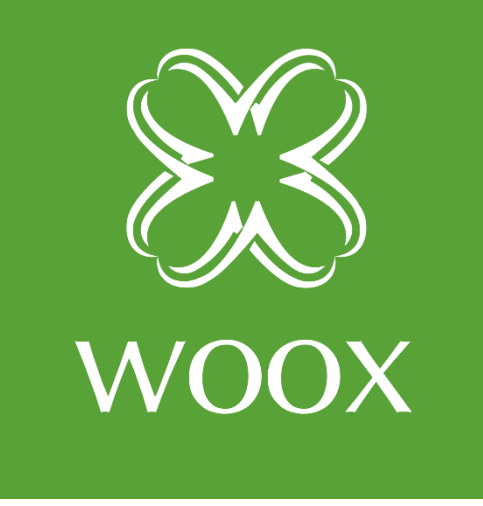

# **INSTRUKCJA**

PL

### ELEKTRONICZNY SMART ZAMEK

## connecting R7056

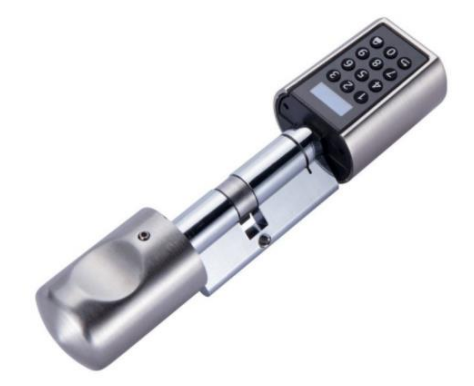

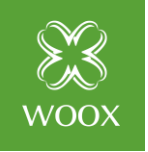

## Spis treści

| 1. Parametry                                     | 3 |  |  |  |
|--------------------------------------------------|---|--|--|--|
| 2. Lista elementów:                              | 3 |  |  |  |
| 3.Wygląd produktu                                | 4 |  |  |  |
| 4. Sposób instalacji                             | 5 |  |  |  |
| 5. Ustawienie hasła administratora               | 6 |  |  |  |
| 6. Ustawienia pokrętła zewnętrznego connectión g |   |  |  |  |
| 7. Tabela programowania zamka R7056              | 7 |  |  |  |
| 8. Parowanie z aplikacją Woox Home               |   |  |  |  |

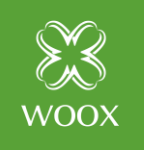

#### Instrukcja wkładki elektronicznej WOOX

#### 1. Parametry

| Model                     | R7056                                 |  |  |
|---------------------------|---------------------------------------|--|--|
| Miejsce instalacji        | Instalacja w drzwiach wewnętrznych    |  |  |
| Odpowiednia grubość drzwi | 55 – 105 mm                           |  |  |
| Temperatura pracy         | -20 °C - 60 °C                        |  |  |
| Rodzaj materiału          | Stop cynkowy                          |  |  |
| Sposób odblokowania       | Aplikacja: Woox Home, Kod, Karta RFID |  |  |
| Zasilanie                 | Bateria AAA x 3 szt.                  |  |  |
| Rodzaj baterii            | Wymienny                              |  |  |
| Żywotność baterii         | > 6 miesięcy                          |  |  |
| Kolor                     | Srebrny                               |  |  |

#### 2. Lista elementów:

| Nazwa             | ilość |  |
|-------------------|-------|--|
| Wkładka R7056     | 1     |  |
| Klucz imbusowy    | 2     |  |
| Śruba mocowania   | 2     |  |
| Instrukcja        | 1     |  |
| Karta zbliżeniowa | 3     |  |
| Bateria AAA       | 3     |  |

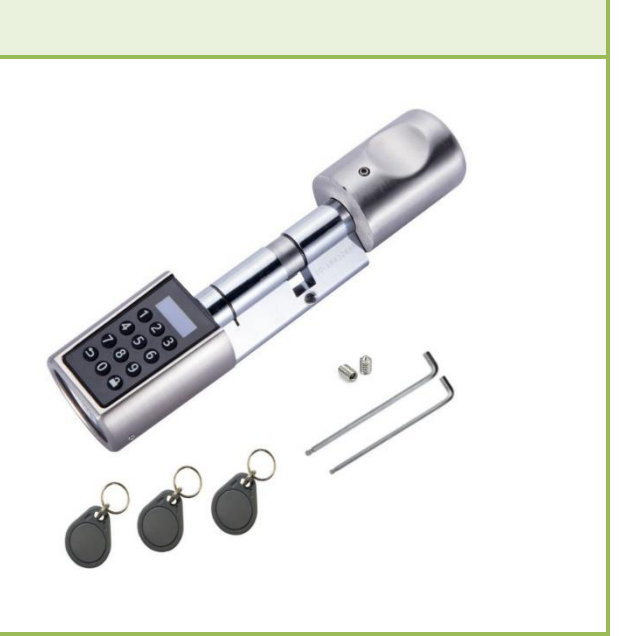

• connecting

Dystrybutor marki WOOX w Polsce: Netinet sp z o.o. ul. Arkuszowa 18, 01-934 Warszawa tel: 22 213 11 50 e-mail: info@netinet.pl www.netinet.pl

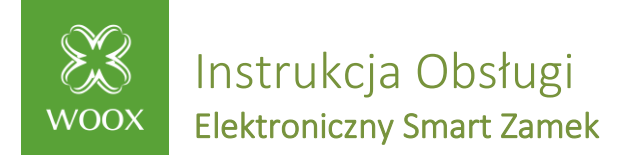

#### 3.Wygląd produktu

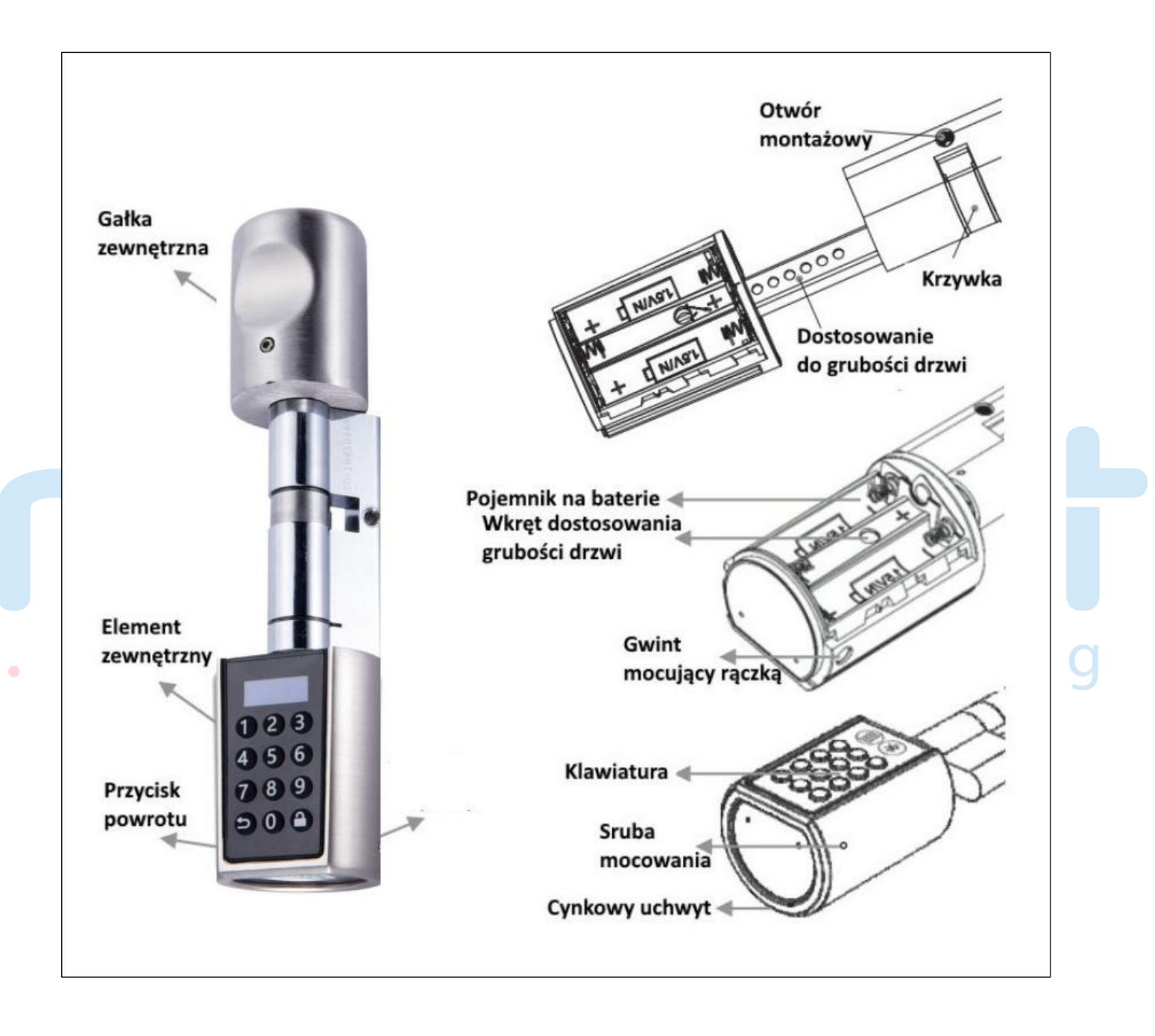

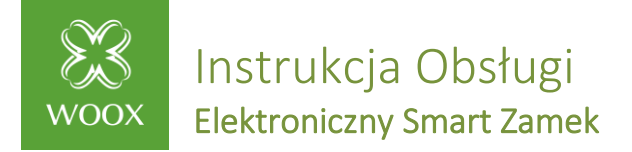

#### 4. Sposób instalacji

- 1) Usuń śrubę rączki
- 2) Usuń uchwyt
- 3) Wsuń wkładkę w okno zamka
- 4) Dokręć gałkę
- 5) Dokręć główną śrubę mocującą

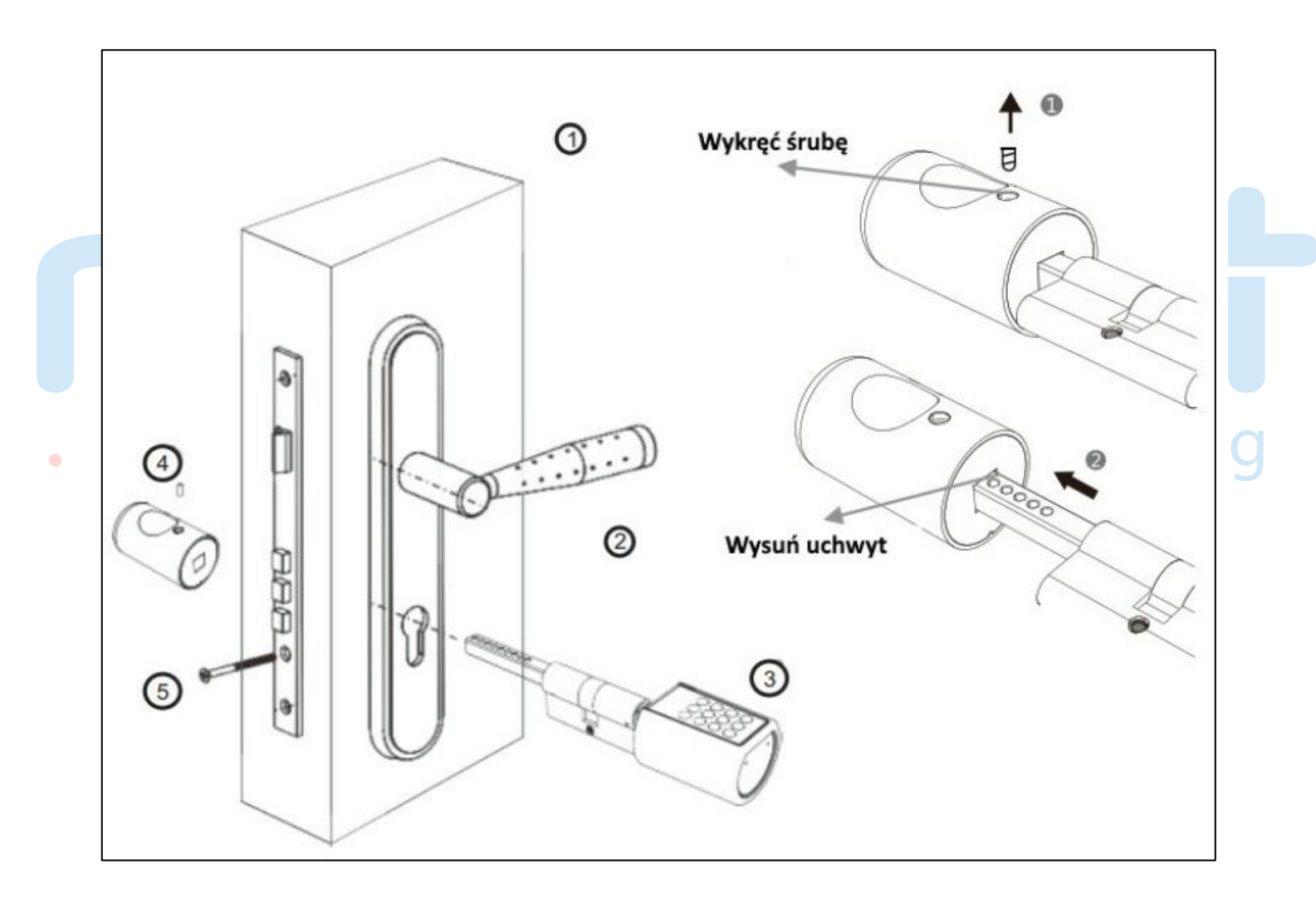

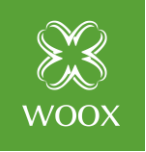

#### 5. Ustawienie hasła administratora

- Naciśnij na klawiaturze 🔒
- Gdy klawiatura się podświetli naciśnij 🏻 🖨 123456 🖨
- Lampka klawiatury zamiga
- Wprowadź nowe 6-12 cyfrowe hasło
- Naciśnij 🗎
- Wprowadź nowe hasło
- Ponownie naciśnij 🗎

#### 6. Ustawienia pokrętła zewnętrznego

- 1) Początkowy kod zamka to "123456"
- 2) Gdy jest niski poziom naładowania baterii klawisze klawiatury zostana podświetlone na czerwono, należy bezwzględnie wymienić baterie
- Gdy zostanie wciśnięte 5 razy błędne hasło, urządzenie zostanie zablokowane na 3 minuty.

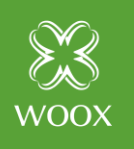

| 7. Tabela programowania zamka RZ | 7056 |
|----------------------------------|------|
|----------------------------------|------|

|                                 | Wciśnij dowolny klawisz w celu<br>wybudzenia, następnie wprowadź kod<br>otwarcia.                                 | Wprowadzenie błędnego hasła<br>5 razy z rzędu spowoduje zablokowanie zamka na okres 3 minut.                                                                                                    |
|---------------------------------|----------------------------------------------------------------------------------------------------|----------------------------------------------------------------------------------------------------|
|                                 | Wciśnij dowolny klawisz w celu<br>wybudzenia, następnie wprowadź<br>chwilowy kod otwarcia.                        | Wprowadzenie błędnego hasła<br>5 razy z rzędu spowoduje zablokowanie zamka na okres 3 minut.<br>Możliwość otwarcie zamka przez aplikację.                                                                                                    |
| Odblokowanie                    | Wciśnij dowolny klawisz w celu<br>wybudzenia, następnie zbliż kartę.                                              | Przyłożenie nieodpowiedniej karty 5 razy z rzędu spowoduje<br>zablokowanie zamka na okres 3 minut.                                                                                                    |
|                                 | Uruchom aplikację i odblokuj zamek.                                                                               | Po sparowaniu aplikacji z zamkiem połącz się z nim za pomocą aplikacji<br>WOOX Home oraz Wprowadź kod otwarcia. Podczas tej operacji<br>następuje uaktualnienie wyświetlacza w zamku.                                                                                                    |
| Otwarcie zamka na<br>stałe      | Wprowadź ten sam kod otwarcia dwa<br>razy z rzędu. Wprowadzenie kodu<br>ponownie spowoduje zablokowanie<br>zamka. | W tym trybie zamek nie blokuje się automatycznie. Cylinder jest<br>zawsze otwarty.                                                                                                    |
| Ikona baterii                   | Wyświetla aktualny stan baterii.                                                                                  | Jeśli ikona baterii jest już cała czarna, mogą pojawić się problemy ze<br>sterowaniem silnikiem odblokowującym. Proszę natychmiast<br>wymienić baterie na nowe.                                                                                                    |
| Czas                            | Podczas wybudzenia zamka na                                                                                       | Czas jest synchronizowany zawsze podczas otwarcia zamka z aplikacji.                                                                                                    |
|                                 | jest w zamku.                                                                                                    |                                                                                                    |
| Menu zarządzania                | Wciśnij dowolny klawisz w celu<br>wybudzenia, następnie 🖨 <i>kod otwarcia</i><br>administratora 🔒                 | Jeśli kod otwarcia administratora nie został zmodyfikowany<br>(domyślnie 123456) zostaniemy przeniesieni do menu zmiany kodu<br>administratora. Zamek nie pozwoli na jakiekolwiek zmiany jeśli nie<br>zmionimy kodu administratora                                                          |
|                                 |                                                                                                    | <ul> <li>⊃ (klawisz strzałki) oznacza powrót lub anulowanie</li> <li>Oznacza zatwierdzenie</li> </ul>                                                                                                    |
| 1+ <b>≙</b> Ustawienia<br>kodów | 1+ 🔒 Modyfikacja kodu administratora.                                                                             | W systemie może być tylko jeden kod administratora. 🤍                                                                                                    |
| Kodow                           | 2+ 🗎 Dodaj kod otwarcia                                                                                           | Można utworzyć dodatkowy kod otwarcia. Kod otwarcia może zwierać od 6 do 12 cyfr.                                                                                                    |
|                                 | 3+ 🗯 Usunięcie kodu otwarcia                                                                                      | Wprowadź numer kodu otwarcia a następnie wciśnij<br>w celu potwierdzenia usuniecia.                                                                                                    |
|                                 | 4+                                                                                                    | Wprowadź 1+ 🔒 celu usunięcia wszystkich kodów otwarcia. Kod administratora zostanie niezmieniony.                                                                                                    |
| 2+ 🔒 Karty                      | 1+                                                                                                    | Możesz zaprogramować do 20 kart otwierających zamek. W celu<br>rejestracji kart przykładaj jedną po drugie do czytnika (klawiatury) w<br>czasie nie dłuższym niż 10 sekund od wczytania poprzedniej karty. Na<br>wyświetlaczy będą pojawiały się numery kolejnych zaprogramowanych<br>kart. |
|                                 | 2+                                                                                                    | Wprowadź numer usuwanej karty, następnie potwierdź operację .<br>Wprowadź 1+ 🖨 w celu usupiecia wszystkich kart                                                                                                    |
|                                 | 5+ 🔒 Ustawienie języka Angielskiego                                                                               | Wprowadź 1+                                                                                                    |
| 6+ 🔒 Ustawienia                 | 1+ 🔒 Ustawienia dźwięku                                                                                           | Wprowadź 1+                                                                                                    |
|                                 | 4+ 🔒 Zmiana czasu otwarcia zamka                                                                                  | Wprowadź żądany czas a następnie potwierdź 🔒. Dostępny zakres<br>regulacji to 5-14 sekund. Ustawieni domyślne to 8 sekund.                                                                                                    |
|                                 | 7 + 🔒 Ustawienia fabryczne                                                                                        | Wprowadź 1+ 🔒 w celu potwierdzenia.                                                                                                    |

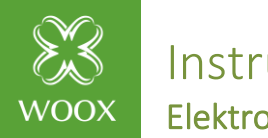

Instrukcja Obsługi Elektroniczny Smart Zamek

#### 8. Parowanie z aplikacją Woox Home

- 1. Wyszukaj w sklepie Apple lub Google aplikację "Woox home" i zainstaluj ją na smartphone.
- 2. Przejdź do opcji rejestracji/logowania, podaj numer telefonu lub adres email, na który zostanie wysłany kod weryfikacyjny.
- 3. Postępuj zgodnie ze wskazówkami zawartymi w wiadomości sms lub email.
- Zaloguj się przy użyciu zarejestrowanego numeru telefonu lub adresu email oraz poda swoje hasło.
- 5. Kliknij znak "+" w prawym górnym rogu ekranu (Android) lub po środku (iOS) aby dodać urządzenie WOOX
- 6. Wybierz odpowiedni typ produktu z listy produktów.
- 8. Pojawi się nowe okno z dostępnymi sieciami, wybierz swoją sieć i wprowadź hasło Wi-Fi Aplikacja uzyskuje połączeniem z urządzeniem
- 9. Naciśnij dowolny przycisk na klawiaturze smart wkładki i wprowadź hasło
- Administratora, naciśnij, 🔒 aby zatwierdzić
- 10.W menu zamka, na klawiaturze, naciśnij przycisk numer "6", aby przejść do opcji "Ustawienia", naciśnij, 🔒 aby zatwierdzić
- 11. Naciśnij klawisz "3", aby przejść do opcji "Zigbee", 🔒 aby potwierdzić.

Urządzenie zostało pomyślnie dodane do Twoje<mark>j si</mark>eci Zigbee.

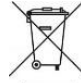

Zgodnie z dyrektywą UE WEEE produkty oznaczone tym symbolem nie mogą być usuwane wraz z odpadami komunalnymi. Dla prawidłowego recyklingu produkt należy dostarczyć do wyznaczonego punktu zbiórki elektrośmieci. CE

Produkt został wprowadzony do obrotu, zgodne z podstawowymi dyrektywami europejskimi.

#### Dziękujemy za zakup!

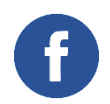

Podziel się swoją opinią lub napisz do nas na Facebooku <u>Woox Home Polska</u>!

Jeśli nadal nie wiesz jak skonfigurować urządzenie skontaktuj się z nami:

Dystrybutor marki WOOX w Polsce: Netinet sp z o.o. ul. Arkuszowa 18, 01-934 Warszawa tel: 22 213 11 50 e-mail: info@netinet.pl www.netinet.pl